# 暗証番号保存設定変更

#### MATRIX TRADER for iPad

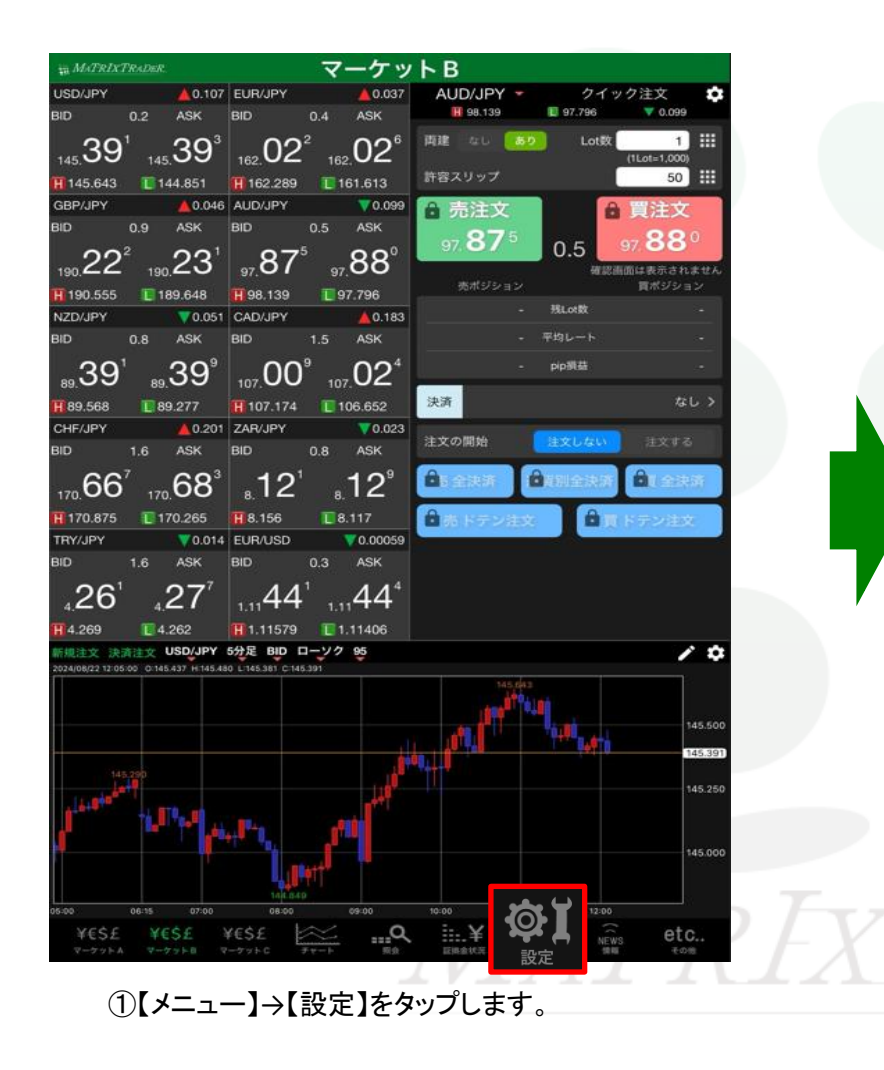

| ₩ Ma       | TRIXTRADER.                                |                 |               |                  | 設定     |       |                            |                |                |                       |  |  |
|------------|--------------------------------------------|-----------------|---------------|------------------|--------|-------|----------------------------|----------------|----------------|-----------------------|--|--|
| 通貨         | ペア設計 初期                                    | 明白設定            | 画知メール設        | 定 ターグ            | ットメール  | 定レート  | 到達通知                       | レート変動          | 通知 読み          | 上げ設定                  |  |  |
| 通貨         | iペア<br>設定                                  |                 |               |                  |        |       |                            |                |                |                       |  |  |
|            | 通貨ペア                                       | Lot歌            | 許容スリッブ        | 許容スプレッド          | 指拍幅    | 逆指幅   | トレール幅/<br>決済pip差<br>(トレール) | 決済pip差<br>(指値) | 決済pip差<br>(逆指) | 並べ替え                  |  |  |
|            | USD/JPY                                    | 1               | 50            |                  | 500    | 500   | 500                        | 500            | 500            |                       |  |  |
|            | EUR/JPY                                    | 1               | 50            |                  | 500    | 500   | 500                        | 500            | 500            |                       |  |  |
|            | GBP/JPY                                    | 1               | 50            |                  | 500    | 500   | 500                        | 500            | 500            |                       |  |  |
|            | AUD/JPY                                    | 1               | 50            |                  | 500    | 500   | 500                        | 500            | 500            |                       |  |  |
|            | NZD/JPY                                    | 1               | 50            |                  | 500    | 500   | 500                        | 500            | 500            |                       |  |  |
|            | CAD/JPY                                    | 1               | 50            |                  | 500    | 500   | 500                        | 500            | 500            |                       |  |  |
|            | CHF/JPY                                    | 1               | 50            |                  | 500    | 500   | 500                        | 500            | 500            |                       |  |  |
| $\bigcirc$ | ZAR/JPY                                    | 1               | 50            |                  | 500    | 500   | 500                        | 500            | 500            |                       |  |  |
|            | TRY/JPY                                    | 1               | 50            |                  | 500    | 500   | 500                        | 500            | 500            |                       |  |  |
|            | EUR/USD                                    | 1               | 50            |                  | 500    | 500   | 500                        | 500            | 500            |                       |  |  |
|            | GBP/USD                                    | 1               | 50            |                  | 500    | 500   | 500                        | 500            | 500            |                       |  |  |
|            | EUR/GBP                                    | 1               | 50            |                  | 500    | 500   | 500                        | 500            | 500            | =                     |  |  |
|            | AUD/USD                                    | 1               | 50            |                  | 500    | 500   | 500                        | 500            | 500            |                       |  |  |
|            | NZD/USD                                    | 1               | 50            |                  | 500    | 500   | 500                        | 500            | 500            |                       |  |  |
|            | USD/CHF                                    | 1               | 50            |                  | 500    | 500   | 500                        | 500            | 500            |                       |  |  |
|            | USD/CAD                                    | 1               | 50            |                  | 500    | 500   | 500                        | 500            | 500            |                       |  |  |
| <br>スト     | 「リーミング注                                    |                 | 「<br>ック注文の    | D<br>決済 pip      |        | 500   | 500                        | 500            | 500            |                       |  |  |
| 決済p        | ip差:指值                                     | 決決              | 钟pip差:逆       |                  | 決済pip差 | :トレール |                            |                |                |                       |  |  |
|            |                                            |                 |               |                  | 設定     |       |                            |                |                |                       |  |  |
| ¥i<br>v-   | E\$£ ¥E<br><sup>79ba</sup> <del>7-</del> 7 | \$£ ¥<br>∞⊦в र- | €\$£<br>-7ットc | <del>₹v−</del> h | Q<br>  | EMARS | Rite                       |                | e<br>ws €      | etc<br><sub>その他</sub> |  |  |

②【設定】画面に切り替わりました。 画面上部【初期値設定】タブをタップします。

#### MATRIX TRADER for iPad

| 通貨ペア設定 初期値設定 通知メール  | レ設定 ターゲットメ  | ール設定 レート到達通知 レート              | 変動通知      |
|---------------------|-------------|-------------------------------|-----------|
| 初期値設定               |             |                               |           |
| 注文初期値               |             | 加算1(下段左)                      | 5         |
| 両建                  | 両建なし >      | 加算2(下段中)                      | 10        |
| 両建(IF-DONE/IF-OCO)  | 両建なし >      | 加算3(下段右)                      | 20        |
| 有効期限                | 無期限 >       | 自動更新問隔                        |           |
|                     | 1日後         | レート更新間隔                       | リアルタイム >  |
| 注文方式                | 成行 >        | チャート更新間隔                      | 1秒 >      |
| 成行注文の確認画面を表示        |             | 損益計算更新間隔                      |           |
| 一括決済の確認画面を表示        |             | 自動ログアウト                       |           |
| 全決済注文の確認画面を表示       | $\sim$      | 自動ログアウト<br>ホームボタンタップ及び端末スリープ時 | にログアウトします |
| 注文・約定受付メッセージを表示     |             | Touch ID または Face IDを使用       |           |
| ワンクリック決済注文を使用       |             | その他設定                         |           |
| ポジションロック機能を使用       |             | ショートカット設定                     |           |
| 許容スプレッドを使用          |             | Push通知設定                      |           |
| 反対売買時の決済順序          | FIFO >      | パスワード変更                       |           |
| 反対売買時の決済順序(追加オプション) | 後回ししない >    | 暗証番号登録                        |           |
| トリガー注文の有効/無効        |             | 暗証番号変更                        |           |
| BID判定買逆指・ASK判定売逆指を使 | fi 🔵        | 暗証番号保存設定変更                    |           |
| 画面遷移先設定             |             | セキュリティ設定                      |           |
| アプリ立上げ時の表示          | マーケットB >    | サーバ保存設定                       |           |
| 1                   | 茶祖/5 イ /    |                               |           |
|                     | 1<br>1<br>1 | 设定                            |           |

③【暗証番号保存設定変更】をタップします。

### MATRIX TRADER for iPad

| 通貨ペア設定   | EADER_                                                                                                    | _設                                  | 定                    | র 76% 🔲 )     |
|----------|----------------------------------------------------------------------------------------------------|-------------------------------------|----------------------|---------------|
|          | 初期値設定通知メール                                                                                                    | 設定 ターゲットメ-                          | ール設定 レート到達通知 レート変動通知 |               |
| 初期値設     | 定                                                                                                    |                                     |                      | 既定値に戻す        |
| 注文初期値    |                                                                                                    |                                     |                      | 100           |
| 両建       |                                                                                                    | 両建なし >                              | 加算1(下段左)             | 5             |
| 両建(IF-Do | ONE/IF-OCO)                                                                                                    | 両建なし >                              | 加算2(下段中)             | 10            |
| 有効期限     |                                                                                                    | 無期限 >                               | 加算3(下段右)             | 20            |
| 日付指定     |                                                                                                    |                                     | 自動更新開隔<br>           |               |
| 注文方式     |                                                                                                    | 暗証番号保                               | 存設定変更                | 774 >         |
| 成行注文0    | 暗証番号保存設定を利用<br>省略することができます                                                                                                    | 目すると、出金依<br>す。                      | 頼時に毎回必要となる暗証番号の入力を   | 1秒 >          |
| 一括決済0    |                                                                                                    | tation and an articles of           |                      | 1秒 >          |
| 全決済注了    | <ul> <li>「「「」」「」」</li> <li>「「」」「」」</li> <li>「」」</li> <li>「」</li> <li>「」」</li> <li>「」」</li> <li>「」」</li> <li>「」</li> <li>「」</li></ul> | を有効にし、喧証番<br>の暗証番号を入力し <sup>、</sup> | ちの入力を自哈する。<br>てください。 |               |
| 注文・約5    |                                                                                                    |                                     |                      |               |
| ワンクリッ    | *登録した暗証番号と異な                                                                                                    | なる番号を入力された場                         | 易合は、出金依頼時にエラーとなります。  |               |
| ポジション    | <ul> <li>暗証番号の保存機能を</li> </ul>                                                                                                    | を利用せず、出金依頼                          | 頼ごとに暗証番号を入力する。       |               |
| 許容スプレ    |                                                                                                    | _                                   | 内····· 在4784中部       | >             |
| 反対売買賬    | 体份                                                                                                    |                                     | ロック解除中語              | $\rightarrow$ |
| 反対売買時    | の決済順序(追加オプション) (                                                                                                    | 後回ししない >                            | パスワード変更              | >             |
| トリガー注    | 文の有効/無効                                                                                                    |                                     | 暗証番号変更               | >             |

| 17:22 | 1 <b>月17日(</b><br><i>TrIxTr</i> | 月)<br>ADER            |                            | 設定                   |                            |               |         |  | 중 76% 🔲 • |  |
|-------|---------------------------------|-----------------------|----------------------------|----------------------|----------------------------|---------------|---------|--|-----------|--|
| 通貨べ   | ア設定                             | 初期値設定                 | 通知メール設定                    | ミ ターゲットメー            | ール設定 し                     | レート到達通知       | レート変動通知 |  |           |  |
| 初期    | 1値設                             | 定                     |                            |                      |                            |               |         |  |           |  |
| 注文初   |                                 |                       |                            |                      |                            |               |         |  |           |  |
| 両建    |                                 |                       |                            | 両建なし >               | 加算1(下                      | 加昇1(下校左)      |         |  | 5         |  |
| 両建    | 両建(IF-DONE/IF-OCO)              |                       |                            | 両建なし >               | 加算2(下                      | 加算2(下段中)<br>  |         |  | 10        |  |
| 有效    | 期限                              |                       |                            | 無期限 >                | 加算3(下                      | 段右)           |         |  | 20        |  |
| 日付    |                                 |                       |                            |                      | 自動更新問                      |               |         |  |           |  |
| 注文    | 方式                              |                       |                            | 暗証番号保                | 存設定到                       | 変更            |         |  | Ά>        |  |
|       | いますの                            | 暗証番号保存                | 設定を利用す                     | ると、出金依               | ē .                        | 1秒 >          |         |  |           |  |
| /x1J  |                                 | 自哈りること                | かでさまり。                     |                      |                            | 1秒 >          |         |  |           |  |
| -12   | 沃川の                             | 🧿 暗証番号                | の保存機能をす                    |                      |                            |               |         |  |           |  |
| 全決    | 、済注び                            | 保存させ                  | る登録済み                      | 暗証番号保存設定を保存し<br>ました。 |                            |               |         |  |           |  |
| 注文    | 、・約5                            | - A (3) - A (2) T T T |                            |                      |                            | L to D at the |         |  |           |  |
| ワン    |                                 | *豆球した                 | 宿証留ちて                      | C                    | Ж                          |               | となります。  |  |           |  |
| ポジ    |                                 | ○ 暗証番号                | の保存機能を利                    | 用せず、出金依!             | 傾ごとに暗                      | 証番号を入力する。     |         |  |           |  |
| 許容    |                                 |                       | 保存                         | ロック解除申請              |                            |               |         |  |           |  |
| 反対    | 売買問                             |                       |                            |                      |                            |               |         |  |           |  |
| 反対    | 売買時                             | の決済順序(追加              | コオプション) 後回                 |                      |                            | ・ド変更          |         |  |           |  |
| トリ    | トリガー注文の有効/無効                    |                       |                            |                      | 暗証番号変更                     |               |         |  |           |  |
| BID   | 判定買送                            | 単指・ASK判定              | 売逆指を使用                     |                      | 暗証番号                       | 保存設定変更        |         |  |           |  |
| 画面達   |                                 |                       |                            |                      |                            | ティ設定          |         |  |           |  |
| アフ    | ゚リ立上                            | げ時の表示                 |                            | ーケットB >              | サーバ保存設定                    |               |         |  |           |  |
|       |                                 |                       |                            |                      |                            |               |         |  |           |  |
|       |                                 |                       |                            | 設                    | 定                          |               |         |  |           |  |
|       | ¥€\$£<br><sub>マーケット</sub> ,     | ¥€\$£                 | ¥€\$£<br><sub>マーケットc</sub> | <i>₹₽</i> −►         | <b></b> へ<br><sup>照会</sup> |               |         |  |           |  |
| 1     |                                 | 11                    | H I                        |                      |                            |               |         |  |           |  |

⑤暗証番号保存の設定メッセージが表示され、 設定が完了しました。 【OK】をタップするとメッセージが消えます。

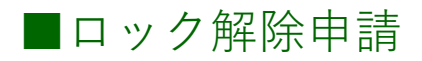

暗証番号を間違えてロックがかかった時のロック解除の依頼を申請できます。

| MATRIXTRADER.                          |           | 定                                           | 축 77% 🗖           |
|----------------------------------------|-----------|---------------------------------------------|-------------------|
| 通貨ペア設定 初期値設定 通知メール                     | 設定 ターゲットメ | ール設定 レート到達通知 レー                             | ト変動通知             |
| 初期値設定                                  |           |                                             | 既定値に戻す            |
| 注文初期値                                  |           | 加算1(下段左)                                    | 5                 |
| 両建                                     | 両建なし >    | 加算2(下段中)                                    | 10                |
| 西建(IF-DONE/IF-OCO)                     |           | 加算3(下段右)                                    | 20                |
| 有効期限                                   | 無期限 >     | 自動更新問題                                      |                   |
|                                        | 1日後       | レート更新間隔                                     | リアルタイム >          |
| <u></u>                                | 成行入       | チャート更新間隔                                    |                   |
| 成行注文の確認画面を表示                           |           | 損益計算更新間隔                                    |                   |
| 一括決済の確認画面を表示                           |           | 自動ログアウト                                     |                   |
| 全決済注文の確認画面を表示                          |           | 自動ログアウト                                     |                   |
| 注文・約定受付メッセージを表示                        |           | ホームホタンタッフ及び端末スリーフ<br>Touch ID または Face IDを使 | (時にログアウトします)      |
| ワンクリック決済注文を使用                          |           | その他設定                                       |                   |
| ポジションロック機能を使用                          |           | ショートカット設定                                   |                   |
| 許容スプレッドを使用                             |           | Push通知設定                                    |                   |
| 反対売買時の決済順序                             | FIFO >    | パスワード変更                                     |                   |
| 反対売買時の決済順序(追加オブション) 谷                  | 後回ししない >  | 暗証番号登録                                      |                   |
| トリガー注文の有効/無効                           |           | 暗証番号変更                                      |                   |
| BID判定買逆指・ASK判定売逆指を使用                   |           | 暗証番号保存設定変更                                  |                   |
| 面面遷移先設定                                |           | セキュリティ設定                                    |                   |
| アプリ立上げ時の表示                             | マーケットB >  | サーバ保存設定                                     |                   |
| 1k_#                                   | 新祖注今 /    |                                             |                   |
|                                        | 15        | <u></u><br>定                                |                   |
| ¥€\$£ ¥€\$£ ¥€\$<br>マーケットA マーケットB マーケッ | £ ž       | Q¥                                          | <b>\$</b>         |
| マーケット& マーケットB マーケッ                     | トロ チャート   | 刑会 建稳全块税                                    |                   |
| ①暗証番号保想                                | 与設定支      | 「雨をタップ」                                     | <b>≠</b> <i>d</i> |
|                                        |           |                                             | 670               |

## MATRIX TRADER for iPad

| の期値設定                                 |                  |                            |         |       | JE)                                         | (株式会社                                                                                   |                                                |
|---------------------------------------|------------------|----------------------------|---------|-------|---------------------------------------------|-----------------------------------------------------------------------------------------|------------------------------------------------|
| 这初期值                                  |                  | 上書3(上段右)                   | 10      |       | Possbitter Raws                             | R# (AB) #2384                                                                           |                                                |
| 両建                                    | 両建あり >           | 加算1(下段左)                   |         |       | 1D · パスワード・                                 | 略証番号問い合わせ申請フォーム                                                                         |                                                |
| 両建(IF-DONE/IF-OCO)                    | <b>両建あり 〉</b>    | 加算2(下段中)                   |         |       | ユーザーID, 杏根パスワ<br>ックを入れ、中語フォー<br>確認次第、メールにてご | ードをお忘れの場合や、電話番号ロック解除をご奉5<br>ムに必要手順をご入力のうえ送信してください。<br>密路いたします。                          | 思い場合は、希望する相目にキュ                                |
| 有効期限                                  | 魚期限 >            | 加算3(下段右)                   | 2       |       | 下記専用フォームは外か<br>※は必須になります。                   | らの中語はお受け出来かねますので、林卒ご了承した                                                                | Kav.,                                          |
|                                       | 1日後              |                            |         |       | 中語フォーム                                      |                                                                                         |                                                |
| 注文方式                                  |                  | レート更新問題                    |         |       |                                             | 2024年10月15日                                                                             |                                                |
| #FRAT 503                             | 暗証番号保            | 存設定変更                      |         |       | お名韻言                                        | 「<br>単語人様の場合、ご利当者様ではなく法人様名で                                                             | (単)<br>たて人力下水い。                                |
| ····································· | 和用すると、出会体        | 頼時に毎回必要となる暗                | 正番号の入力を |       | 生物月日日                                       | (新聞) 年 - 0月 - 0月5 (新設<br>新読入録の場合は、ごQMの設まを月日の新聞を                                         | <ol> <li>8.00000000</li> <li>たんすまい。</li> </ol> |
| <ul> <li>         ・</li></ul>         | stt.             | <del>感知の応知英目1 本を</del> 省路す | ð.      |       | ご住所っ<br>(ご知道されている住所)                        | 第総番号<br>総道県県<br>都近県県<br>都式県村<br>丁目帯地<br>マンション名                                          |                                                |
| 保存させる登録                               | <b>ズ</b> を ブラウザを | 記動します                      |         |       | 162,25,45-10 =                              |                                                                                         |                                                |
| ワンクリ                                  |                  |                            | 8       |       | メールアドレス                                     | UD FIL MATEIX TRADER, MT44 = > 1                                                        | 130                                            |
| ポジショ                                  | キャンセル            | 続行                         | 18. W.  |       |                                             | MATRIX TRADER 13.7 - FOR 2.7 MB                                                         |                                                |
|                                       |                  |                            |         |       | 4409.97                                     | MATRIX TRADER 12.7 - FAM                                                                |                                                |
| 許容スラ 暗証番号の保存権                         | 機能を利用せず、出金依      | 頼ごとに暗証番号を入力する              |         |       | 教职进行可                                       | O M147 0-1 7037-1000                                                                    |                                                |
| 反対売買                                  | 10 Ma            |                            |         |       |                                             | 問証券リのロック解除         前証券号とは、<br>登録情報(金融)           回前証券号不明         必要となる4約                | 約金余明、<br>納知日・電話番号) 変更時に<br>の英数字です。             |
| 反対売買                                  | 杰住               | LI 9 7 MERCE               | * All   |       |                                             | 氏名、住所に変更がある場合は以下をご入力くだ<br>変更に作い本人醸創書類をお遣りください。                                          | 511.                                           |
| トリガー注文の有効/無効                          |                  | 暗証番号変更                     |         |       |                                             | ####U                                                                                   | を調べる                                           |
| BID判定買逆指 · ASK判定売逆指                   | 『を使用 🌔           | 暗証番号保存設定変更                 |         |       | pitz-4                                      |                                                                                         |                                                |
| 発注可能Lot数表示                            |                  | セキュリティ設定                   |         |       | 親しいおれ朝                                      | 2                                                                                       |                                                |
| 余力計算有効比率(%)                           | 200              | ログイン2段階認証設定                |         |       | 718+                                        | お客様の本人確認者の送付方法をチェックして下                                                                  | 511.                                           |
| 面遍移先设定                                |                  | サーバ保存設定                    |         |       |                                             | ●メールの部付ファイルで送る ○FAXで送<br>●メールに補助を添付される場合は、下記迄れ送<br>メールアドレス: indefift.co.m               | る ○ 郵送で送る<br>10 ください。                          |
| アプリ立上げ時の表示                            | マーケットB>          |                            |         |       | 题材力集                                        | <ul> <li>FAXの場合は、下記の書号にお送りください。<br/>(0.5541-6402)</li> </ul>                            |                                                |
| 1 k 97                                | nin or a s       | 定                          |         |       |                                             | <ul> <li>■構造の場合は、下記までお送りください。</li> <li>〒104-0041 東京都中央区新治1-12-7<br/>JFX株式会社項</li> </ul> |                                                |
| ¥ES£ ¥ES£ ¥ES                         | SE 🖂 .           | .Q. i¥ @)                  | etc.    | VT    |                                             | 000                                                                                     |                                                |
| マーケットA マーケットB マーケッ                    | 7FC 97~F         | te Lisetz Br               | 博福 その他  | 1 / L |                                             | COPYRIGHTIC/2024 JEX ALL RIGHTS RESER                                                   | VED.                                           |